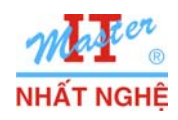

# LAB 1.4. INTERNET EXPLORER 8

### I. GIỚI THIỆU

Windows 7 tích hợp trình duyệt Internet Explorer 8. Bài lab thử nghiệm cấu hình một số tính năng nổi bật của trình duyệt này.

Các bước thực hiện:

- A. Khởi động IE 8
- B. InPrivate Browsing

Khi người dùng truy cập vào trang web bất kỳ (ví dụ như kiểm tra thư, mua hàng trực tuyến, ...), trình duyệt sẽ lưu lại các thông tin như các tập tin cookie, các tập tin Internet tạm thời ... đặc biệt là tên người dùng và mật khẩu (thông tin thường hay được ghi nhớ trong trình duyệt). Chức năng InPrivate Browsing có thể cấu hình để trình duyệt muốn lưu lại các thông tin đó.

C. SmartScreen Filter

Các trang web độc hại (hoặc ngụy trang) được cải tiến rất đa dạng với mục đích đánh cắp dữ liệu cá nhân như mật khẩu hay số thẻ tín dụng. SmartScreen Filter giúp bảo vệ máy tính của người dùng tốt hơn bằng cách cảnh báo người dùng khi họ đang truy cập các trang web (hoặc tải các tập tin) không an toàn. SmartScreen Filter hoạt động ở chế độ ngầm định.

D. Web Accelerators

Đơn giản hóa thao tác xác định vị trí của một địa điểm trên bản đồ bằng biểu tượng Accelerator. Người dùng có thể cài đặt Accelerators từ các trang web như Facebook hay bất kỳ trang web nào thường sử dụng.

E. Web Slices

Công cụ giúp người dùng cập nhật những thông tin của những trang web mà họ thường xuyên truy cập.

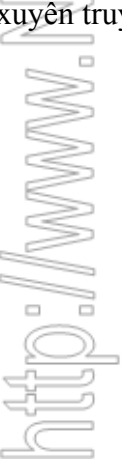

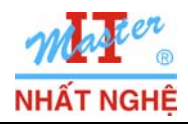

Microsoft

GOLD CERTIFIED

Partner

## II. THỰC HIỆN

# A. Khởi động Internet Explorer 8

- Mở chương trình Internet Explorer
- Màn hình Welcome to Internet Explorer 8  $\rightarrow$  Next

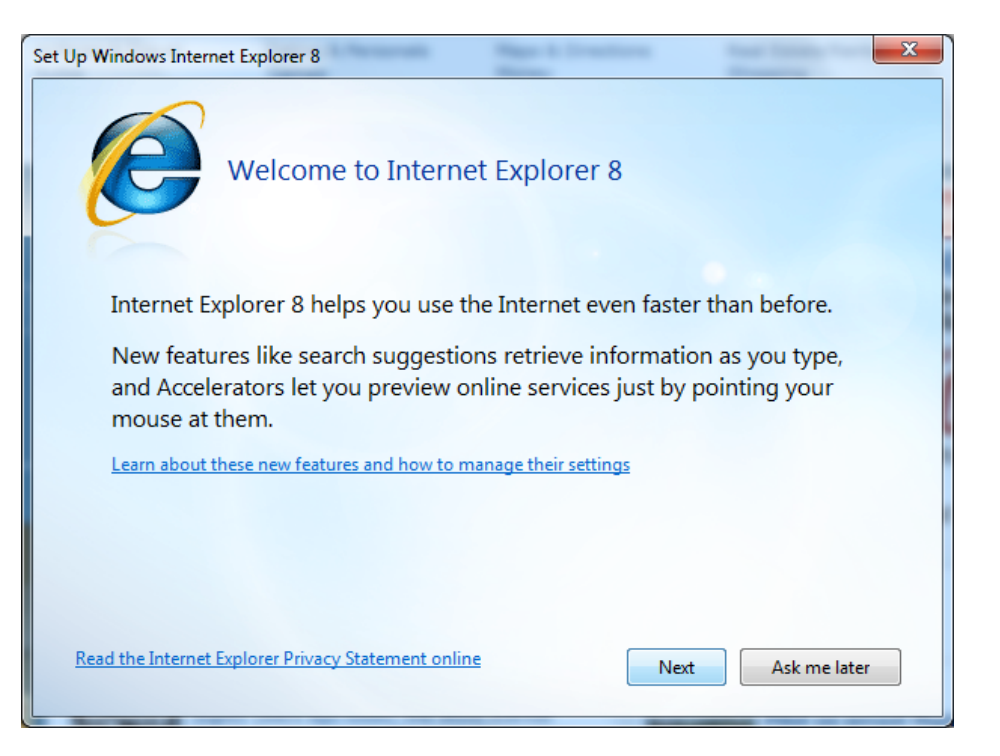

- Màn hình Turn on Suggested Sites  $\rightarrow$  Chọn No, don't turn on  $\rightarrow$  Next

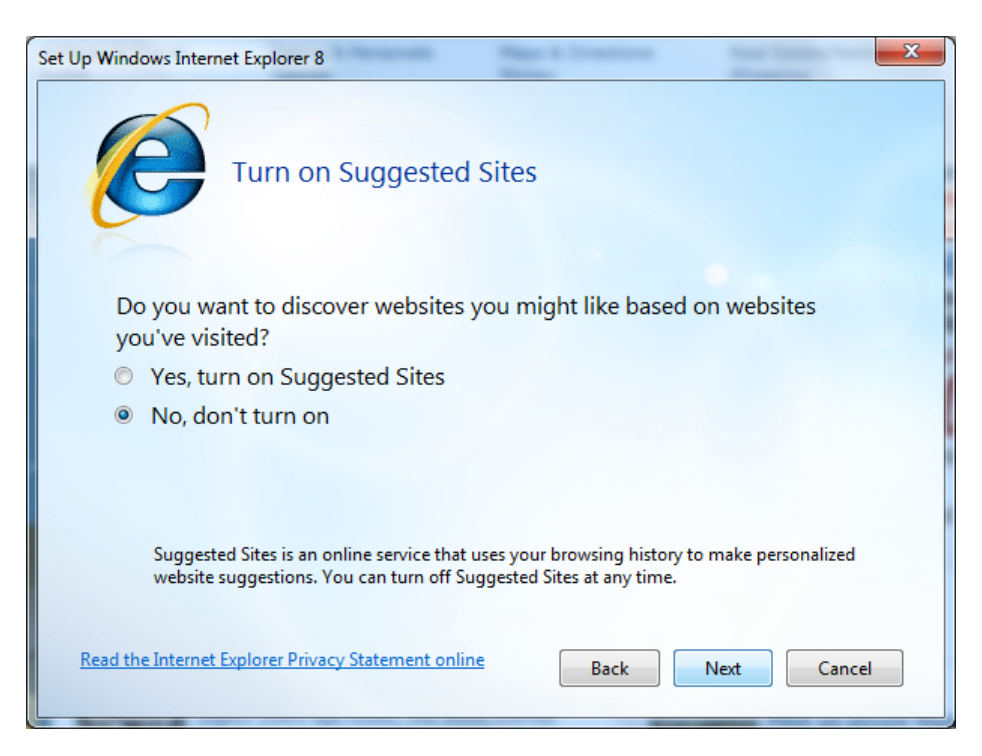

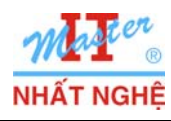

- Màn hình Choose your settings  $\rightarrow$  Chọn Choose custom settings  $\rightarrow$  Next

| Set Up Windows Internet Explorer 8                                                                                                    |
|----------------------------------------------------------------------------------------------------|
| Choose your settings                                                                                                    |
| Before you get started, do you want to:                                                                                                    |
| <ul> <li>Use express settings<br/>Search provider: Bing<br/>Search Updates: Download provider updates<br/>Accelerators: Blog with Windows Live, Map with Bing, E-mail with Windows Live,<br/>Translate with Bing<br/>Compatibility View: Use updates</li> </ul> |
| Choose custom settings<br>Review and modify each setting individually.                                                                                                    |
| Read the Internet Explorer Privacy Statement online Back Next Cancel                                                                                                    |

- Màn hình Choose a default search provider  $\rightarrow$  Chọn Show me a webpage after setup to choose more search providers  $\rightarrow$  Next

| Set Up Windows Internet Explorer 8                                                                                             |
|----------------------------------------------------------------------------------------------------|
| Choose a default search provider                                                                                               |
| Search providers enable you to search for information on the Internet.<br>Your current default search provider is: <b>Bing</b> |
| Keep my current default search provider                                                                                        |
| Show me a webpage after setup to choose more search providers                                                                  |
|                                                                                                    |
|                                                                                                    |
|                                                                                                    |
|                                                                                                    |
|                                                                                                    |
| Read the Internet Explorer Privacy Statement online         Back         Next         Cancel                                   |
|                                                                                                    |

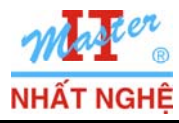

#### - Màn hình Search Provider Updates $\rightarrow$ Chọn Yes, I want to download updates $\rightarrow$ Next

| Set Up Windows Internet Explorer 8                                                            |
|-----------------------------------------------------------------------------------------------|
| Search Provider Updates                                                                       |
| Do you want to download updates for your search providers?<br>Yes, I want to download updates |
| No, I don't want to download updates                                                          |
|                                                                                               |
|                                                                                               |
|                                                                                               |
|                                                                                               |
| Read the Internet Explorer Privacy Statement online Back Next Cancel                          |

- Màn hình Choose your Accelerators  $\rightarrow$  Chọn Show me a webpage after setup to choose more Accelerators  $\rightarrow$  Next

| Set Up Windows Internet Explorer 8                                                                                    |
|----------------------------------------------------------------------------------------------------|
| Choose your Accelerators                                                                                              |
| Use Accelerators with text selected from a webpage to quickly map                                                     |
| addresses, define words and more.                                                                                     |
| Tell me about Accelerators                                                                                            |
| Keep my current Accelerators:<br>Blog with Windows Live, Map with Bing, E-mail with Windows Live, Translate with Bing |
| Show me a webpage after setup to choose more Accelerators                                                             |
| Turn off all Accelerators that are included with Internet Explorer                                                    |
| Read the Internet Explorer Privacy Statement online Back Next Cancel                                                  |

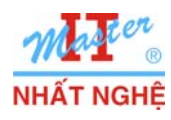

V

Learning Solutions

- Màn hình Compatibility Settings  $\rightarrow$  Chọn Yes, I want to use updates  $\rightarrow$  Finish

|                                                                                                    | Set op windows inter                                                                                                    |                                                                                                    |                                                                                  |                                        |                                                                                                    |                                                                                                    |
|----------------------------------------------------------------------------------------------------|----------------------------------------------------------------------------------------------------|----------------------------------------------------------------------------------------------------|----------------------------------------------------------------------------------|----------------------------------------|----------------------------------------------------------------------------------------------------|----------------------------------------------------------------------------------------------------|
|                                                                                                    | P                                                                                                    | Compatibility Setti                                                                                                    | ngs                                                                              |                                        |                                                                                                    |                                                                                                    |
|                                                                                                    | Do you w                                                                                                    | vant to use Compatibility                                                                                                    | View updates?                                                                    |                                        |                                                                                                    |                                                                                                    |
|                                                                                                    | <ul> <li>Yes, I.</li> </ul>                                                                                                    | want to use updates                                                                                                    |                                                                                  |                                        |                                                                                                    |                                                                                                    |
|                                                                                                    | O No. I c                                                                                                    | don't want to use update                                                                                                    | 5                                                                                |                                        |                                                                                                    |                                                                                                    |
|                                                                                                    |                                                                                                    |                                                                                                    |                                                                                  |                                        |                                                                                                    | /for                                                                                                    |
|                                                                                                    | Compa<br>Internet                                                                                                    | tibility View helps make website:<br>t Explorer 8. You can stop using (<br>t Explorer Privacy Statement onli                                                                                              | e designed for older brows<br>Compatibility View update                          | sers look better in<br>is at any time. |                                                                                                    |                                                                                                    |
|                                                                                                    | Read the internet                                                                                                    | c explorer Privacy statement onit                                                                                                    | Back                                                                             | Finish                                 | Cancel                                                                                                    | $\bigcirc$                                                                                                    |
|                                                                                                    |                                                                                                    |                                                                                                    |                                                                                  |                                        |                                                                                                    |                                                                                                    |
| ıPrivate Br                                                                                                    | owsing                                                                                                    |                                                                                                    |                                                                                  |                                        |                                                                                                    |                                                                                                    |
| <b>nPrivate Br</b><br>àn hình IE8 -                                                                                                    | owsing<br>→ Truy cập tra                                                                                                    | ng web bất kỳ (ví dụ                                                                                                    | 1: <u>www.google.c</u>                                                           | com)                                   |                                                                                                    | N 0 10                                                                                                    |
| nPrivate Br<br>àn hình IE8 -<br>Google - Windows Inte<br>Google - Windows Inte                                                                               | owsing<br>→ Truy cập tra<br>met Explorer<br>www.google.com.vn/                                                                        | ng web bất kỳ (ví dụ                                                                                                    | 1: <u>www.google.c</u>                                                           | <u>com</u> )<br>⊪∻×⊳⊧                  | Bing                                                                                                    |                                                                                                    |
| nPrivate Br<br>an hình IE8 -<br>Google - Windows Inte<br>Google - Windows Inte<br>A Favorites                                                                | owsing<br>→ Truy cập tra<br>met Explorer<br>www.google.com.vn/<br>Suggested Sites マ ᢓ Web S                                           | ng web bất kỳ (ví dụ<br>lice Gallery ▼                                                                                                    | 1: <u>www.google.c</u><br>•                                                      | <u>com</u> )<br>⊪∻×⊳⊧                  | Bing                                                                                                    |                                                                                                    |
| nPrivate Br<br>àn hình IE8 -<br>Google - Windows Inte<br>Google - Windows Inte<br>Favorites   & @<br>Google                                                  | owsing<br>→ Truy cập tra<br>ernet Explorer<br>www.google.com.vn/<br>Suggested Sites マ @ Web S                                         | ng web bất kỳ (ví dụ<br>lice Gallery •                                                                                                    | 1: <u>www.google.c</u><br>•                                                      | <u>com</u> )<br>≥ ↔ × ଢ<br>≧ • ⊾ •     | Bing                                                                                                    | Safety • Tools • @•                                                                                                    |
| nPrivate Br<br>àn hình IE8 -<br>© © ⊂ Sintp://<br>☆ Favorites   ☆ @<br>Google<br>Web <u>Hinh ânh Tin Ti</u>                                                  | owsing<br>→ Truy cập tra<br>rmet Explorer<br>www.google.com.vn/<br>Suggested Sites マ @ Web S<br>ức Nhóm Blog Dich Gn                  | ng web bất kỳ (ví dụ<br>lice Gallery •<br>nail thêm •                                                                                                    | 1: <u>www.google.c</u><br>•                                                      | 20m)<br>№ ↔ × © #<br>№ • № •           | Bing<br>□ ⊕ ▼ Page ▼<br>iGoogle   Cài d                                                                                                  | Safety + Tools + @+<br>dåt tim kiếm   Đảng nhập                                                                          |
| nPrivate Br<br>an hình IE8 -<br>Google - Windows Inte<br>Favorites A free free free free free free free fr                                                   | owsing<br>→ Truy cập tra<br>ernet Explorer<br>www.google.com.vn/<br>Suggested Sites マ ② Web S<br>ức Nhóm Blog Dich Gn                 | ng web bất kỳ (ví dụ<br>lice Gallery •<br>nail thêm •                                                                                                    | 1: <u>www.google.c</u>                                                           | <u>com</u> )<br>≥ ↔ × ▷ •              | Bing<br>□ ⊕ ▼ Page ▼<br>iGoogle   Cài ơ<br>Tải hộp Tìm kiếm<br>Coogle [<br>Tải Goo                                                       | Safety × Tools × Q ×<br>dăt tim kiếm   Đăng nhâp<br>nâng cao của Google<br>v 2 +<br>ogle Toolbar                         |
| Private Br<br>n hình IE8 -<br>Google - Windows Inte<br>Coogle - Windows Inte<br>Favorites   & @<br>Google<br>Jeb Hinh anh Tin Tr                             | owsing<br>→ Truy cập tra<br>ernet Explorer<br>www.google.com.vn/<br>Suggested Sites マ @ Web S<br>ức Nhóm Blog Dich Gn                 | ng web bất kỳ (ví dụ<br>lice Gallery •<br>nail thêm •<br>GOO<br>Tim với Google Xe<br>kiểm trên: © web O những trang v                                                                                     | 1: www.google.c                                                                  | COM)                                   | Bing<br>iGoogle   Cải ơ<br>Tải hộp Tim kiếm<br>Google [<br>Tải Goo<br>Tải Goo<br>Tải Goo<br>Tải Goo<br>n kiếm Năng cao<br>ng cụ Naôn ngữ | Safety V Tools V V V<br>Safety V Tools V V<br>đắt tìm kiếm   Đảng nhập<br>Mâng cao của Google<br>V V V<br>Sgle Toolbar   |
| APrivate Br<br>n hình IE8 -<br>Google - Windows Inte<br>Coogle - Windows Inte<br>Coogle - Windows Inte<br>Coogle - Windows Inte<br>Favorites                 | owsing<br>→ Truy cập tra<br>ernet Explorer<br>www.google.com.vn/<br>Suggested Sites マ @ Web S<br>ức Nhóm Blog Dich Gn                 | ng web bất kỳ (ví dụ<br>lice Gallery •<br>nail thêm •<br>Google com.vn hiện đã có bằng các                                                                                                    | 1: www.google.c<br>v<br>v<br>v<br>v<br>v<br>v<br>v<br>v<br>v<br>v<br>v<br>v<br>v | COM)                                   | Bing<br>iGoogle   Cải ơ<br>Tải hộp Tim kiếm<br>Google [<br>Tải Goo<br>Tải Goo<br>n kiếm Nâng cao<br>ng cụ Naôn ngữ                       | Safety + Tools + @ +<br>dåt tim kiếm   Đảng nháp<br>mâng cao của Google<br>                                              |
| nPrivate Br<br>n hình IE8 -<br>Google - Windows Inte<br>Coogle - Windows Inte<br>Favorites A http://<br>Favorites A http://<br>Google<br>Neb Hinh anh Tin Ti | owsing<br>→ Truy cập tra<br>rmet Explorer<br>www.google.com.vn/<br>Suggested Sites マ @ Web S<br>ức Nhóm Blog Dich Gn<br>Tim           | ng web bất kỳ (ví dụ<br>ilice Gallery •<br>mail thêm •<br>CGO<br>Tim với Google Xe<br>kiếm trên: • web • những trang v<br>Google.com.vn hiện đã có bằng các<br>g trình Quảng cáo - Giải pháp Kinh dơ      | 1: www.google.c<br>•<br>•<br>•<br>•<br>•<br>•<br>•<br>•<br>•<br>•<br>•<br>•<br>• | COM)                                   | Bing<br>□ ⊕ ▼ Page ▼<br>iGoogle   Cài ơ<br>Tải hộp Tìm kiếm<br>Coogle □<br>Tải Goo<br>n tiếm Náng cao<br>ng cụ Ngôn ngữ                  | Safety × Tools × @ ×<br>Safety × Tools × @ ×<br>dăt tim kiếm   Đảng nhập<br>nâng cao của Google<br>v ? •<br>sgle Toolbar |
| nPrivate Br<br>àn hình IE8 -<br>Google - Windows Inte<br>Google - Windows Inte<br>Favorites   & @<br>Google<br>Web <u>Hinh anh</u> Tin Ti                    | owsing<br>→ Truy cập tra<br>rmet Explorer<br>www.google.com.vn/<br>Suggested Sites ~ @ Web S<br>ức Nhóm Blog Dich Gra<br>Tim          | ng web bất kỳ (ví dụ<br>lice Gallery •<br>nail thêm •<br>Google com.vn hiện đã có bằng các<br>g trình Quảng cáo - Giải pháp Kinh dự                                                                       | 1: www.google.c<br>• • • • • • • • • • • • • • • • • • •                         | COM)                                   | Bing<br>☐ ⊕ ▼ Page ▼<br>IGoogle   Cải c<br>Tải hộp Tim kiếm<br>Google _<br>Tải Goo<br>n kiếm Năng cao<br>ng cu Naôn ngữ                  | Safety + Tools + @+<br>dåt tim kiếm   Đảng nhập<br>mâng cao của Google<br>                                               |
| nPrivate Br<br>àn hình IE8 -<br>Google - Windows Inte<br>Favorites & Mittp://<br>Google<br>Web Hinh anh Tin Tr                                               | owsing<br>→ Truy cập tra<br>ernet Explorer<br>www.google.com.vn/<br>Suggested Sites ~ @ Web S<br>ức Nhóm Blog Dich Gn<br>Tim          | ng web bất kỳ (ví dụ<br>lịce Gallery •<br>nail thêm •<br>Google.com.vn hiện đã có bằng các<br>g trình Quảng cáo - Giải pháp Kinh dự<br>sca                                                                | 1: www.google.c                                                                  | COM)                                   | Bing<br>□ ⊕ ▼ Page ▼<br>iGoogle   Cài ư<br>Tải hộp Tìm kiếm<br>Coogle □<br>Tải Goo<br>n kiếm Năng cao<br>ng cu Ngôn ngữ<br>sh            | Safety - Tools - Q -<br>dåt tim kiếm   Đảng nhập<br>nâng cao của Google<br>                                              |
| APrivate Br<br>n hình IE8 -<br>Google - Windows Inte<br>Favorites & Market<br>Google<br>Veb Hinh anh Tin Tr                                                  | owsing<br>→ Truy cập tra<br>rmet Explorer<br>www.google.com.vn/<br>Suggested Sites マ @ Web S<br>ức Nhóm Blog Dich Gn<br>Tim<br>Chương | ng web bất kỳ (ví dụ<br>lice Gallery •<br>mail thêm •<br>CGOO<br>Im với Google Xe<br>kiếm trên: • web • những trang v<br>Google.com.vn hiện đã có bằng các<br>g trình Quảng cáo - Giải pháp Kinh dơ<br>e2 | 1: www.google.c<br>                                                              | COM)                                   | Bing<br>□ ⊕ ▼ Page ▼<br>iGoogle   Cài ơ<br>Tải hộp Tìm kiếm<br>Coogle □<br>Tải Goo<br>n kiếm Năng cao<br>na cu Naôn ngữ                  | Safety × Tools × @ ×<br>dăt tim kiếm   Đăng nhập<br>nâng cao của Google<br>ygle Toolbar                                  |

😜 Internet | Protected Mode: On

🖓 🕶 🔍 100% 👻

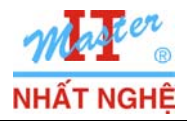

**Microsoft** 

**GOLD CERTIFIED** 

Partner

### - Tools $\rightarrow$ Internet Options

| Google - Windows Internet Explorer                                                |          | le le le le le le le le le le le le le l | _ <b>D</b> X |
|-----------------------------------------------------------------------------------|----------|------------------------------------------|--------------|
| 🕞 🗢 🚼 http://www.google.com.vn/ 🔹 😓 49                                            | K [      | ) Bing                                   | Q            |
| Favorites 🛛 😤 🖉 Suggested Sites 🔻 🔊 Web Slice Gallery 👻                           |          |                                          |              |
| Google                                                                            | 5        | 🔻 🖃 🖶 🔻 Page 🕶 Safety 🕶                  | Tools 🔻 🔞    |
| eb <u>Hình ảnh Tin Tức Nhóm Blog Dich Gmail thêm</u> ▼                            |          | Diagnose Connection Problems             | nhâ          |
|                                                                                   |          | Reopen Last Browsing Session             | oale         |
|                                                                                   |          | Pop-up Blocker<br>Manage Add-ons         |              |
| GOOVIE                                                                            |          | Work Offline                             |              |
| O Việt Nam                                                                        |          | Compatibility View                       |              |
|                                                                                   | _        | Compatibility View Settings              |              |
|                                                                                   |          | Toolbars                                 | F11          |
| Tim với Google Xem Trang Đâu tiên Tim được                                        |          | Explorer Bars                            | •            |
| Tim kiem tren: 🔍 web 🕛 nnưng trang việt bảng tiếng Việt 🕤 nhưng trang từ v        | iệt<br>< | Developer Tools                          | F12          |
| Google.com.vn hiện đã có bằng các ngôn ngữ: <u>English francais 中文(繁體</u>         | 2        | Suggested Sites                          |              |
|                                                                                   | •        | Internet Options                         |              |
| Chương trình Quảng cáo - Giải pháp Kinh doanh - Giới thiêu về Google - Google.con | in En    | <u>glish</u>                             |              |
| ©2009 Google                                                                      |          |                                          |              |
|                                                                                   |          |                                          |              |
|                                                                                   |          |                                          |              |
|                                                                                   |          |                                          | 100%         |
| 😌 Internet   Pro                                                                  | ected I  | Mode: On 🛛 🖓 🔻                           | ∝ 100% ▼     |

Tab General  $\rightarrow$  Muc Browsing History  $\rightarrow$  Settings

| Internet Optio | ons                                                                                | ?         | x  |
|----------------|------------------------------------------------------------------------------------|-----------|----|
| General Se     | ecurity Privacy Content Connections Programs                                       | Advanc    | ed |
| Home page      | e ————                                                                             |           | -  |
|                | To create home page tabs, type each address on its o                               | own line. |    |
|                | http://go.microsoft.com/fwlink/?LinkId=69157                                       | ^         |    |
|                |                                                                                    | *         |    |
|                | Use current Use default Use                                                        | blank     |    |
| Browsing       | history                                                                            |           | -  |
|                | Delete temporary files, history, cookies, saved passw<br>and web form information. | ords,     |    |
|                | Delete browsing history on exit                                                    |           |    |
|                | Delete Set                                                                         | tings     | ]  |
| Search -       |                                                                                    |           |    |
|                | Change search defaults. Set                                                        | tings     |    |
| Tabs —         |                                                                                    |           | -  |
|                | Change how webpages are displayed in Set tabs.                                     | tings     |    |
| Appearan       | ce                                                                                 |           | -  |
| Colo           | ors Languages Fonts Acce                                                           | ssibility |    |
|                |                                                                                    |           |    |
|                | OK Cancel                                                                          | Apply     |    |

Trang 6/15

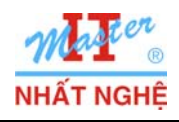

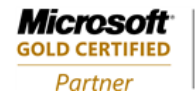

B.COM/tor

- Chon View Files

| emporary Internet Files and History Settings                                                        |
|----------------------------------------------------------------------------------------------------|
| Temporary Internet Files                                                                            |
| Internet Explorer stores copies of webpages, images, and media<br>for faster viewing later.         |
| Check for newer versions of stored pages:                                                           |
| Every time I visit the webpage                                                                      |
| Every time I start Internet Explorer                                                                |
| Automatically                                                                                       |
| Never                                                                                               |
| Disk space to use (8-1024MB)<br>(Recommended: 50-250MB) 50                                          |
| Current location:<br>C:\Users\WhatNghe\AppData\Local\Microsoft\Windows\Temporar\<br>Internet Files\ |
| Move folder View objects View files                                                                 |
| History                                                                                             |
| Specify how many days Internet Explorer should save the list<br>of websites you have visited.       |
| Days to keep pages in history: 20 🚖                                                                 |
| OK Cancel                                                                                           |

- Quan sát thấy các trang Web đã được lưu lại

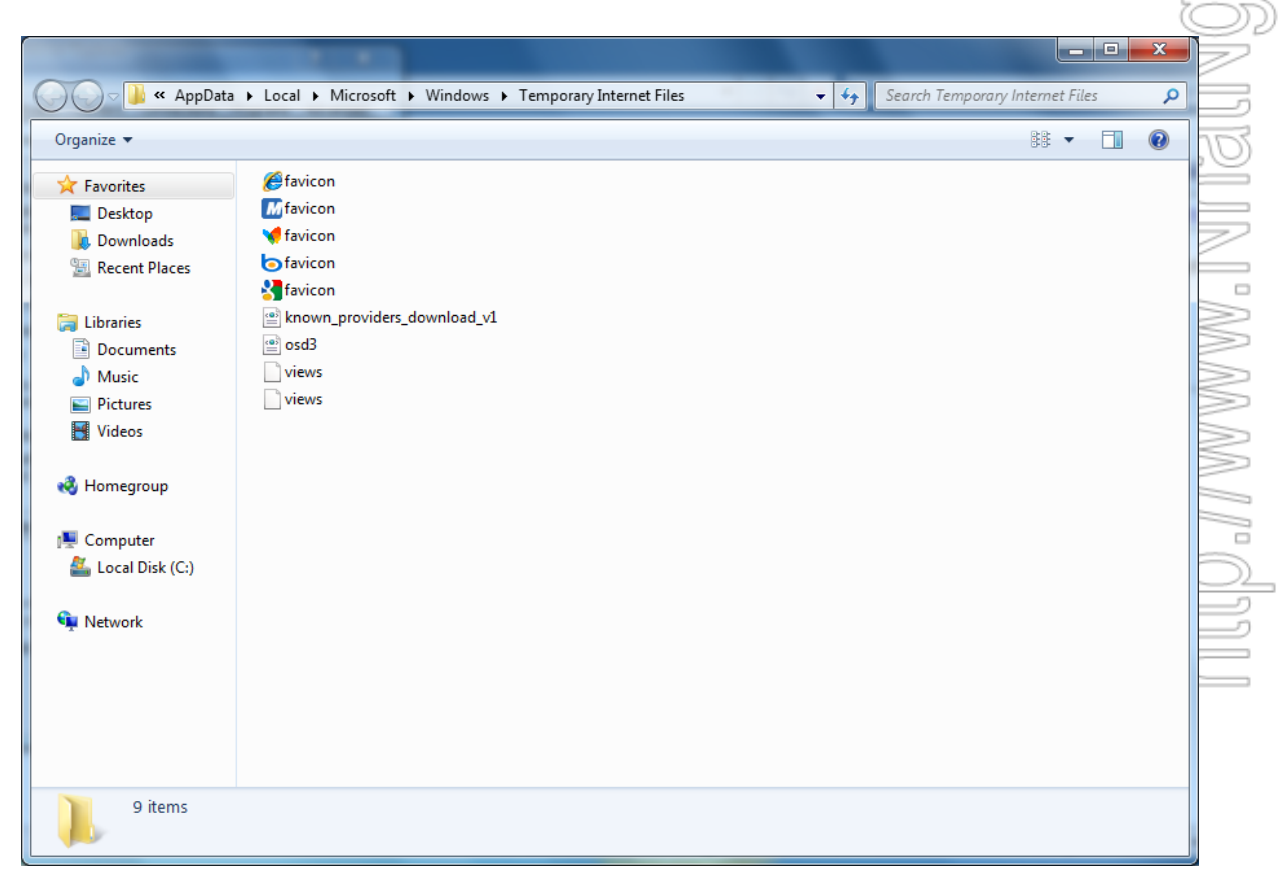

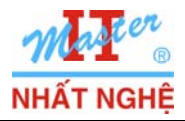

**Microsoft** 

GOLD CERTIFIED Partner

# - Màn hình IE8 $\rightarrow$ Chọn Safety $\rightarrow$ InPrivate Browsing

| Google - Windows Internet Explorer                                                                                                    |                                                                                                    | _ <b>_ x</b>    |
|----------------------------------------------------------------------------------------------------|----------------------------------------------------------------------------------------------------|-----------------|
| 😌 💿 🗢 🚼 http://www.google.com.vn/                                                                                                    | <ul> <li></li></ul>                                                                                                    | + م             |
| 👷 Favorites 🛛 🚔 🏉 Suggested Sites 🔻 🔊 Web Slice Gallery 👻                                                                                                    |                                                                                                    |                 |
| Soogle                                                                                                    | 🛐 🔻 🔝 👻 🖃 💌 Page 🕶 Safety                                                                                                    | ▼ Tools ▼ 🕢 ▼   |
| Web <u>Hình ảnh</u> <u>Tin Tức Nhóm Blog Dịch Gmail</u> thêm ▼                                                                                                    | Delete Browsing History      Ctrl+Shift+Del      InPrivate Browsing      Ctrl+Shift+P                                                                                                    | m   Đăng nhâp   |
|                                                                                                    | Webpage Privacy Policy                                                                                                    | → của Google    |
| $C_{0}$                                                                                                    | InPrivate Filtering Ctrl+Shift+F                                                                                                    | <b>- -</b>      |
| GO                                                                                                    | InPrivate Filtering Settings                                                                                                    | ar              |
|                                                                                                    | Việt Nam                                                                                                    |                 |
|                                                                                                    | SmartScreen Filter                                                                                                    |                 |
| Tim với Google Xen                                                                                                    | n Trang Đầu tiên Tìm đ Windows Update                                                                                                    |                 |
| Tìm kiếm trên: 💿 web 🔘 những trang viế                                                                                                    | ết bằng tiếng Việt 💿 những trang từ Việt Nam                                                                                                    | _               |
| Google.com.vn hiện đã có bằng các i                                                                                                    | ngôn ngữ: <u>English français 中文(繁體)</u>                                                                                                    |                 |
| Chương tỉnh Quảng cáo - Giải phán Kinh doạ                                                                                                    | anh - Ciới thiệu về Google - Google com in English                                                                                                    |                 |
| Site ong unit Quang Cau - Siar prop Killin Qua                                                                                                    |                                                                                                    |                 |
| e200                                                                                                    | uu uuugee                                                                                                    |                 |
|                                                                                                    |                                                                                                    |                 |
|                                                                                                    |                                                                                                    |                 |
|                                                                                                    |                                                                                                    | <b>≪100 %</b> + |
| InPrivate Antipy/nhatnghe.com/forum/                                                                                                    | <ul> <li>✓ ✓ ✓ × b Bing</li> </ul>                                                                                                    | <u>م</u> (      |
| 🐈 Favorites 🛛 🖕 🌈 Suggested Sites 👻 🖉 Web Slice Gallery 👻                                                                                                    |                                                                                                    | Ć               |
| 🍘 Trung Tâm Đào Tạo Mạng Máy Tính Nhất Nghệ                                                                                                    | 🦄 🔻 🔂 👻 🖃 🖶 👻 Page 👻 Safety 👻 Tools                                                                                                    | • @•            |
| MATCS<br>NHẤT NGHỆ<br>Mang máy tính chuyện sâu<br>TRUNG TÂM ĐÀO TẠO TẠO TRUNG TÂM ĐÀO TẠO TẠO TRUNG TÂM ĐÀO TẠO TẠO TRUNG TÂM ĐÀO TẠO TẠO TẠO TRUNG TÂM ĐÀO TẠO T                                                                                                    | Computer Network<br>Services & Training<br>UÝ QUYỀN CỦA MICROSOFT                                                                                                    |                 |
| Trang Chủ Giới Thiệu Chương Trình Học ♥ Tài Liệu Tin Tú                                                                                                    | ức F.A.Q Lịch Khai Giảng Học Phí Việc Làm Liên                                                                                                    | Hệ              |
|                                                                                                    |                                                                                                    |                 |
| Trung Tâm Đào Tạo Mang Máy Tính Nhất Nhhệ                                                                                                    | Tài khoản 📃 Ghi Nhớ?                                                                                                    |                 |
| 🚔 Trung Tâm Đào Tạo Mạng Máy Tính Nhất Nghệ                                                                                                    | Tài<br>khoản Tài khoản Chi Nhớ?<br>Mật<br>mã Đăng Nhập                                                                                                    |                 |
| Trung Tâm Đào Tạo Mạng Máy Tính Nhất Nghệ<br>Đăng Ký                                                                                                    | Tài Tài Khoản 🔲 Ghi Nhớ?<br>Khoản Mật<br>Mật Đăng Nhập<br>Thành Viên Lịch                                                                                                    |                 |
| Trung Tâm Đào Tạo Mạng Máy Tính Nhất Nghệ<br>Đăng Ký<br>TOP 10 BÀI LAB ( العلم TOP 10 BÀI LAB )                                                                                                    | Tài Khoản Cải Khoản Cải Nhớ?<br>Mật Đăng Nhập<br>Thành Viên Lịch<br>QUẢN TRỊ MẠNG                                                                                                    |                 |
| Trung Tâm Đào Tạo Mạng Máy Tính Nhất Nghệ<br>Đăng Ký NEM TOP 10 BÀI LAB ( NEM DANH MỤC CÁC BÀI VIẾT CÓ GIÁ T                                                                                                    | Tài khoản Cán Nhớ?<br>Mật Đăng Nhập<br>Thành Viên Lịch<br>QUẨN TRỊ MẠNG<br>TRỊ - CẬP NHẬT NGÀY 20.10.2009                                                                                                    |                 |
| Trung Tâm Đào Tạo Mạng Máy Tính Nhất Nghệ<br>Đăng Ký Nươn TOP 10 BÀI LAB ( Nướn DANH MỤC CÁC BÀI VIẾT CÓ GIÁ T Nướn PHÒNG THI QUỐC                                                                                                    | Tải khoản       Chỉ Nhớ?         Mật       Đăng Nhập         Thành Viên       Lịch         QUẢN TRỊ MẠNG       TRỊ - CẬP NHẬT NGÀY 20.10.2009         TC TẾ TẠI HÀ NỘI                                                                                                    |                 |
| Trung Tâm Đào Tạo Mạng Máy Tính Nhất Nghệ Đăng Ký Nươn TOP 10 BÀI LAB ( Nươn DANH MỤC CÁC BÀI VIẾT CÓ GIÁ T Nươn PHÒNG THI QUỐC ★ ۵۵۵۳★ DANH SÁCH THAM DỰ SEMINAF RECOVERY'' NGA                                                                                                    | Tải khoản       Chỉ Nhớ?         Mật       Đăng Nhập         Thành Viên       Lịch         QUẢN TRỊ MẠNG       Lịch         TRỊ - CẬP NHẬT NGÀY 20.10.2009       C         C TẾ TẠI HÀ NỘI       R         R "EXCHANGE SERVER: DISASTEF         ÂY 25.10.09                                                   |                 |
| Trung Tâm Đào Tạo Mạng Máy Tính Nhất Nghệ Đăng Ký Nươn TOP 10 BÀI LAB ( Nươn DANH MỤC CÁC BÀI VIẾT CÓ GIÁ T Nươn PHÒNG THI QUỐC ★ ۵۵۵۳★ DANH SÁCH THAM DỰ SEMINAF RECOVERY'' NG ★ ۵۵۵۳★ HỌC LẠI MOC                                                                                                    | Tải khoản       Chỉ Nhớ?         Mật       Đăng Nhập         Nật       Đăng Nhập         QUẢN TRỊ MẠNG       Lịch         TRỊ - CẬP NHẬT NGÀY 20.10.2009       C         C TẾ TẠI HÀ NỘI       R         R "EXCHANGE SERVER: DISASTEF       CA         AY 25.10.09       CSA MIỄN PHÍ                         |                 |
| Trung Tâm Đào Tạo Mạng Máy Tính Nhất Nghệ          Đăng Kỳ         Nươn TOP 10 BÀI LAB C         Nươn DANH MỤC CÁC BÀI VIẾT CÓ GIÁ T         Nươn DANH MỤC CÁC BÀI VIẾT CÓ GIÁ T         Nươn PHÒNG THI QUỐC         * యలౌ * DANH SÁCH THAM DỰ SEMINAR         RECOVERY" NG         * యలౌ * HỘC LẠI MC         * యలౌ * HỖ TRỢ 50% LỆ PHÍ TH: | Tải khoản       © Ghi Nhớ?         Mật       Dăng Nhập         Thành Viên       Lịch         QUẢN TRỊ MẠNG       Lịch         TRỊ - CẬP NHẬT NGÀY 20.10.2009       C         C TẾ TẠI HÀ NỘI       R         R "EXCHANGE SERVER: DISASTEF       DAY 25.10.09         CSA MIỄN PHÍ       I CHỨNG CHỈ WINDOWS 7 |                 |

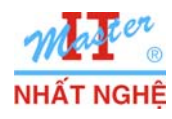

- Quay lại Browsing History, thấy trang nhatnghe.com/forum không được lưu lại trong history

|                                                                                                    | and and a second second second second second second second second second second second second second second se                                                                                  | <ul> <li>Interaction</li> </ul> |                                 |          |
|----------------------------------------------------------------------------------------------------|----------------------------------------------------------------------------------------------------|---------------------------------|---------------------------------|----------|
| 🔾 🗸 🗸 🕹 🗸 AppDat                                                                                                    | a ▶ Local ▶ Microsoft ▶ Windows ▶ Temporary Inte                                                                                                    | ernet Files 🔹                   | Search Temporary Internet Files | Q        |
| Organize 🔻                                                                                                    |                                                                                                    |                                 | ::: ▼ □                         |          |
| <ul> <li>★ Favorites</li> <li>■ Desktop</li> <li>▶ Downloads</li> <li>&gt; Recent Places</li> <li>⇒ Libraries</li> <li>■ Documents</li> <li>→ Music</li> <li>■ Pictures</li> <li>■ Videos</li> <li>♦ Homegroup</li> <li>♦ Computer</li> <li>▲ Local Disk (C:)</li> </ul> | <ul> <li>Favicon</li> <li>favicon</li> <li>favicon</li> <li>favicon</li> <li>favicon</li> <li>known_providers_download_v1</li> <li>osd3</li> <li>views</li> <li>views</li> <li>views</li> </ul> |                                 |                                 | M/TOTIIN |
| <b>∙tScreen Filter</b><br>→ Chọn Safety                                                                                                    | → SmartScreen Filter → Tur                                                                                                    | n Off SmartScree                | en Filter                       | E COL    |

### C. SmartScreen Filter

- Mở IE  $\rightarrow$  Chọn Safety  $\rightarrow$  SmartScreen Filter  $\rightarrow$  Turn Off SmartScreen Filter

| Blank Page - Windows Internet Explorer                    |                                                      |                                                                                                    |                                                                                                 |                                | _ 🗆 🗙       |
|-----------------------------------------------------------|------------------------------------------------------|----------------------------------------------------------------------------------------------------|-------------------------------------------------------------------------------------------------|--------------------------------|-------------|
| 🖉 🕘 👻 🙋 about:blank                                       |                                                      |                                                                                                    | 🕶 🍫 🗙 🗔 Bing                                                                                    |                                | ◄ ٩         |
| 🙀 Favorites 🛛 🙀 🏉 Suggested Sites 🔻 🖉 Web Slice Gallery 👻 |                                                      |                                                                                                    |                                                                                                 |                                |             |
| 🏉 Blank Page                                              |                                                      |                                                                                                    | 🏠 🕶 🔝 🐨 🖃 🖛 P                                                                                   | age 🕶 Safety 🕶                 | Tools 🔻 🔞 🕶 |
|                                                           |                                                      | <ul> <li></li> <li></li> <li><!--</th--><th>Delete Browsing History     O       InPrivate Browsing     O       Webpage Privacy Policy     O</th><th>Ctrl+Shift+Del<br/>Ctrl+Shift+P</th><th>*</th></li></ul> | Delete Browsing History     O       InPrivate Browsing     O       Webpage Privacy Policy     O | Ctrl+Shift+Del<br>Ctrl+Shift+P | *           |
|                                                           |                                                      |                                                                                                    | InPrivate Filtering C<br>InPrivate Filtering Settings                                           | Ctrl+Shift+F                   |             |
|                                                           |                                                      | 9                                                                                                    | Security Report                                                                                 |                                |             |
|                                                           | Check This Website                                   |                                                                                                    | SmartScreen Filter                                                                              |                                |             |
|                                                           | Turn Off SmartScreen Filter<br>Report Unsafe Website |                                                                                                    | Windows Update                                                                                  |                                |             |
|                                                           |                                                      | -                                                                                                    |                                                                                                 | 5                              | \\\\\!\!\0  |

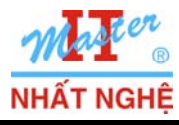

G0/m//10/rU

### - Màn hình Microsoft SmartScreen Filter $\rightarrow$ chọn Turn on SmartScreen Filter $\rightarrow$ OK

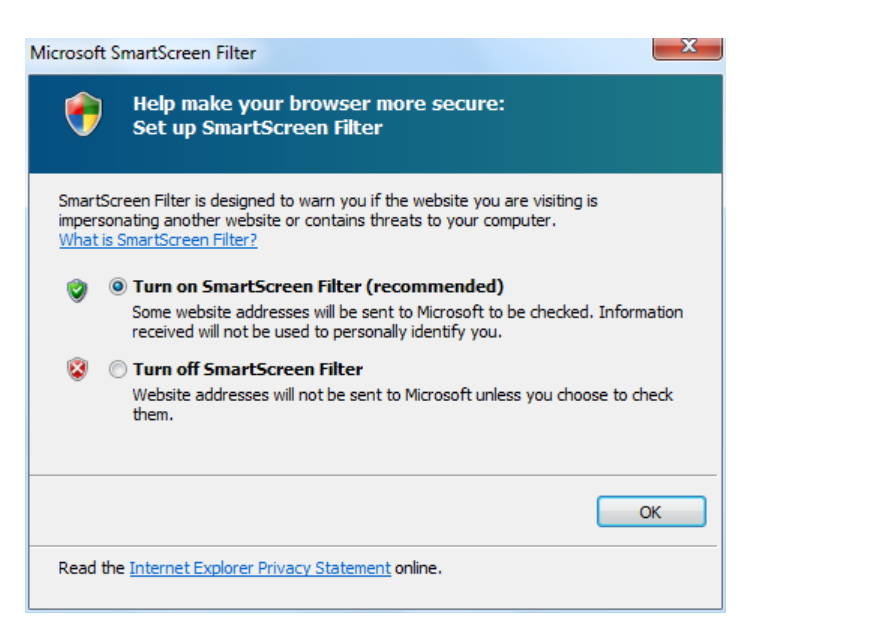

#### **D. Web Accelerators**

Truy cập trang: <u>http://www.ieaddons.com/en/accelerators/</u>. Màn hình Add-ons Gallery: Accelerators →
 Chọn Bing Maps → Add to Internet Explorer

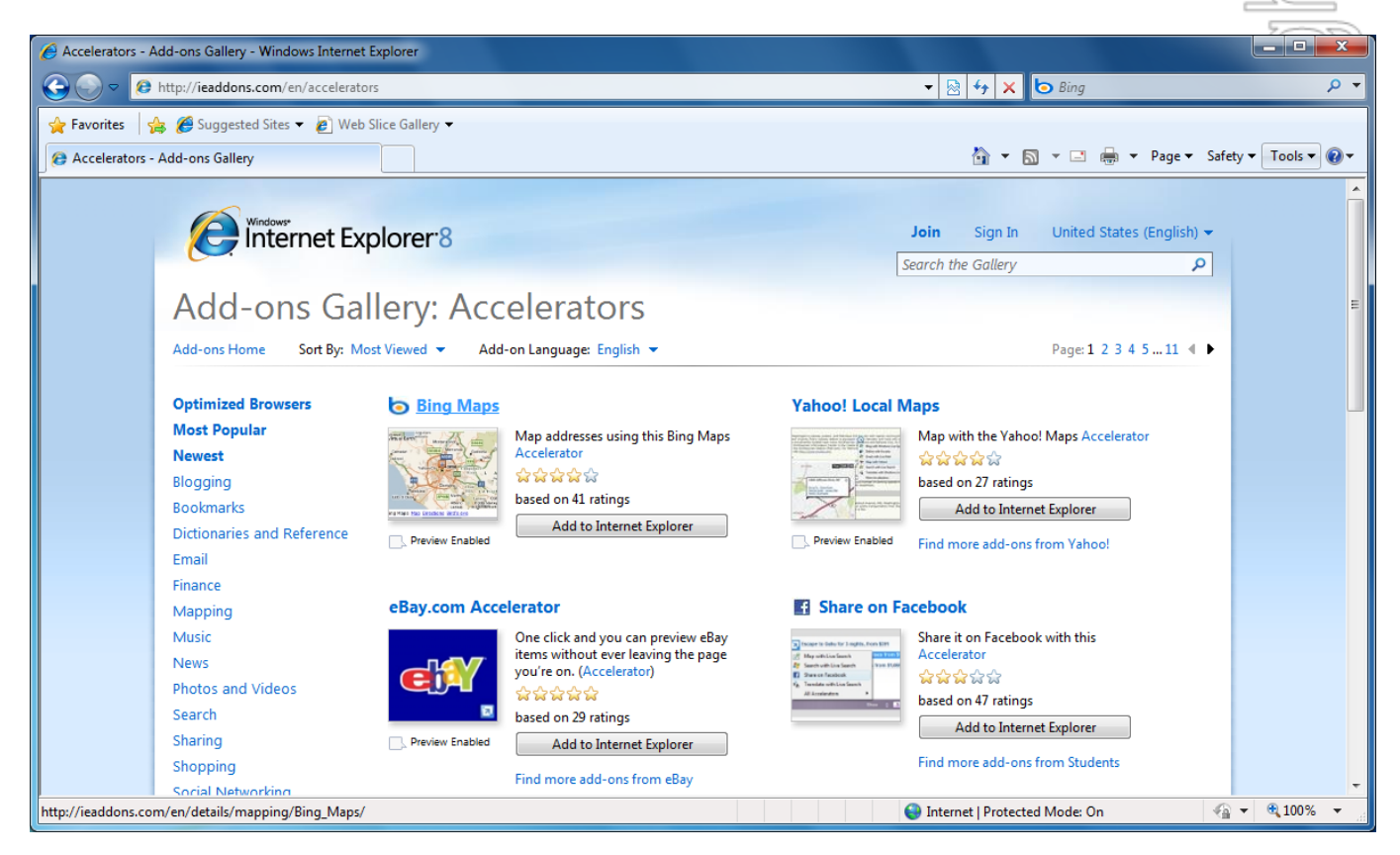

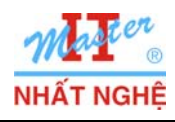

- Màn hình Do you want to add this Accelerator  $\rightarrow$  Add

| Add Accel | erator                           | _                                                        |
|-----------|----------------------------------|----------------------------------------------------------|
| Z         | Do you wan                       | t to add this Accelerator?                               |
|           | Name:                            | "Bing Maps"                                              |
|           | From:                            | ieaddons.com                                             |
|           | Destination:                     | www.bing.com                                             |
|           | Category:                        | Map Accelerator                                          |
|           | Make this i                      | my default provider for this Accelerator Category        |
|           |                                  | Add Cancel                                               |
| ?         | Accelerator na<br>websites you t | ames can be misleading. Only add Accelerators from rust. |

- Màn hình IE8 → Chọn Manage Search Providers

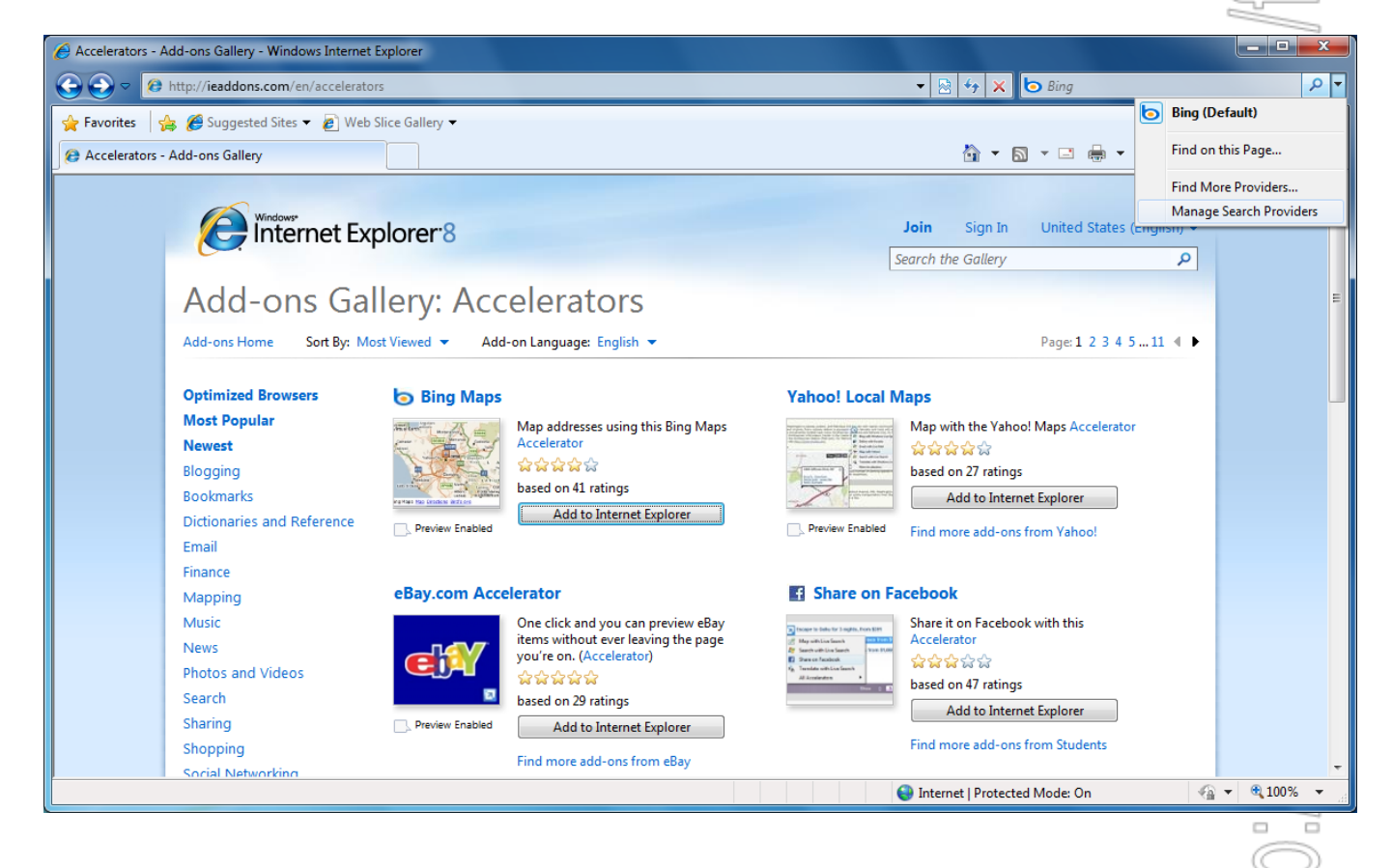

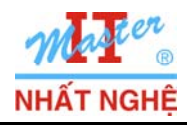

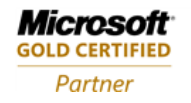

## - Quan sát kết quả

| Vanage Add-ons                                                                                              |                                  |                                     |                         |                               |                                                    | <b>—</b> ×            |
|----------------------------------------------------------------------------------------------------|----------------------------------|-------------------------------------|-------------------------|-------------------------------|----------------------------------------------------|-----------------------|
| View and manage                                                                                             | your Interne                     | et Explorer add-ons                 |                         |                               |                                                    |                       |
| Add-on Types<br>Toolbars and Extensions<br>Search Providers<br>Accelerators<br>Accelerators<br>Accelerators |                                  | Name                                | Address<br>live.com     |                               | Category                                           | Status                |
|                                                                                                    | ions                             | Blog<br>Blog with Windows Live      |                         |                               | Blog                                               | Default               |
|                                                                                                    |                                  | E-mail with Windows Live            | live.com                |                               | Email                                              | Default               |
|                                                                                                    |                                  | Bing Maps                           | bing.com                |                               | Map                                                | Enabled               |
|                                                                                                    |                                  | Translate<br>at Translate with Bing | microsofttranslator.com |                               | Translate                                          | Default               |
| Ring Mans                                                                                                   |                                  |                                     |                         |                               |                                                    |                       |
| Status:<br>Available on:<br>Category:                                                                       | Enabled<br>Selection<br>Map chan | ge                                  |                         | Home page:<br>Installed from: | http://www.bing.com/ma<br>http://ieaddons.com/en/a | ps<br>iccelerators    |
|                                                                                                    |                                  |                                     |                         |                               | Set as de                                          | efault Disable Remove |
| Find More Accelerators<br>Learn more about Acce                                                             | elerators                        |                                     |                         |                               |                                                    | Close                 |
| E. Web Slices                                                                                               |                                  |                                     |                         |                               |                                                    | ~                     |

- Giả sử, ta muốn xác định vị trí địa lý của Việt Nam, truy cập vào trang <u>http://vi.wikipeadia.com</u>  $\rightarrow$  Quét chọn chữ Việt Nam  $\rightarrow$  chọn Bing Maps

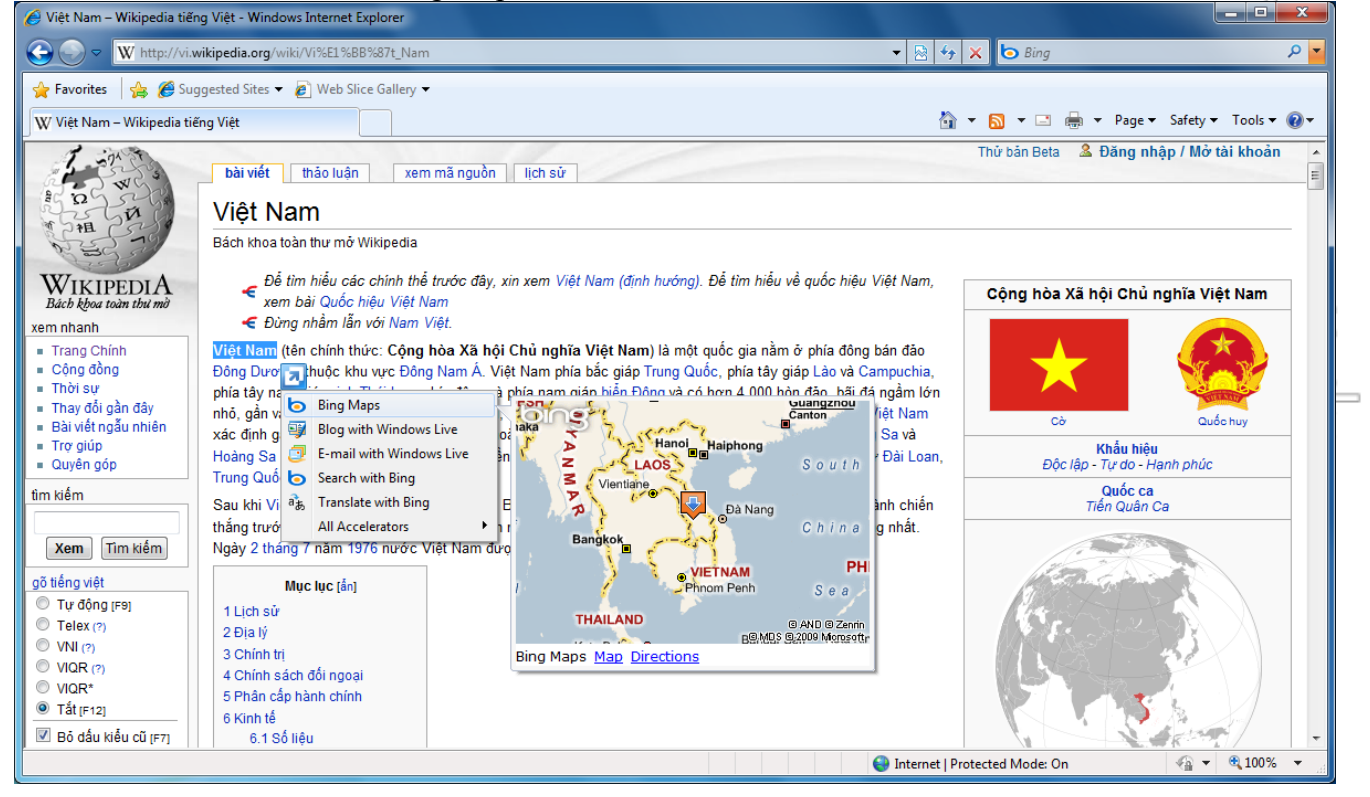

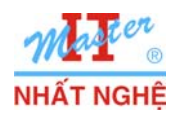

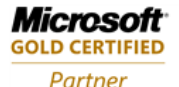

- Quan sát kết quả

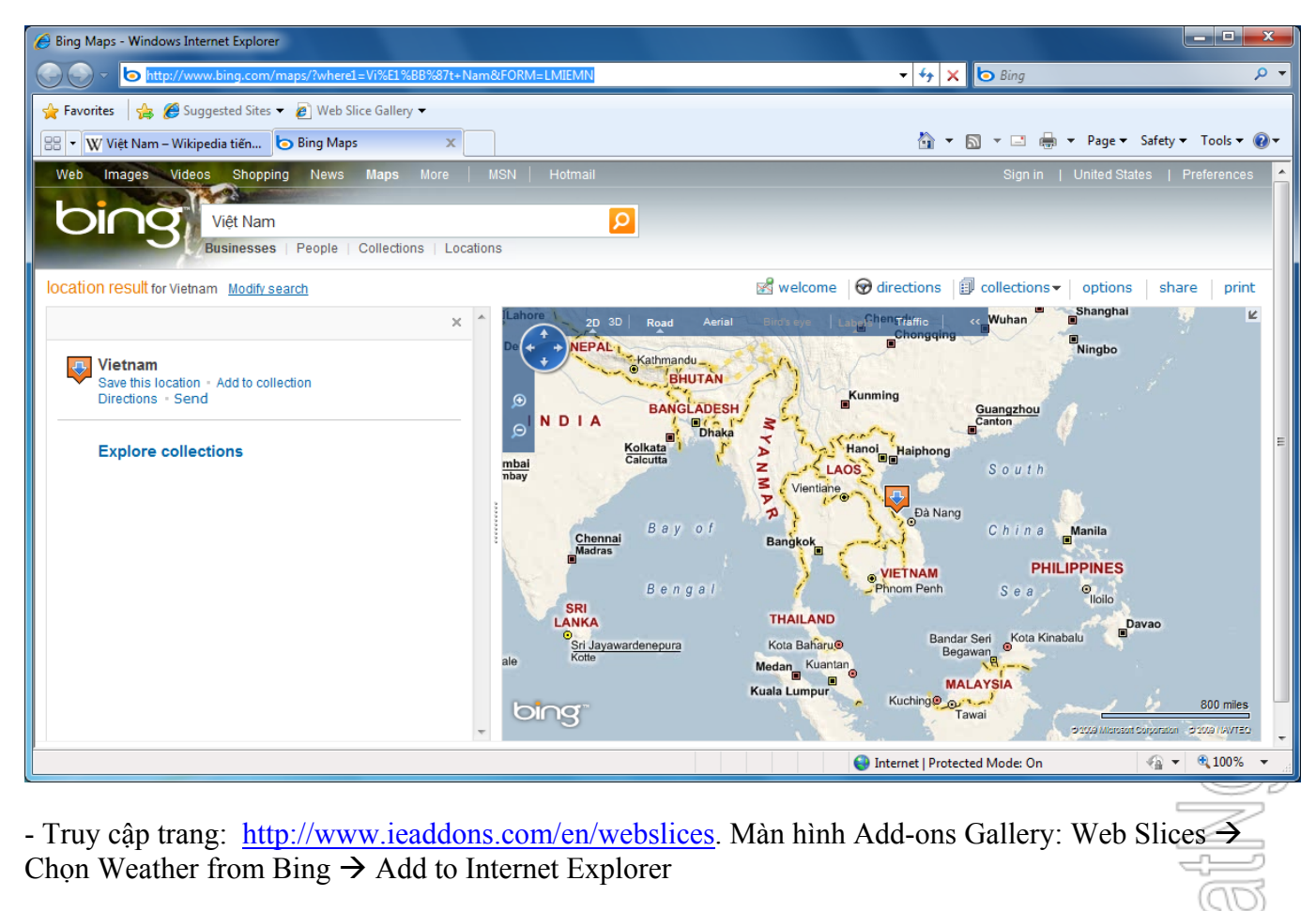

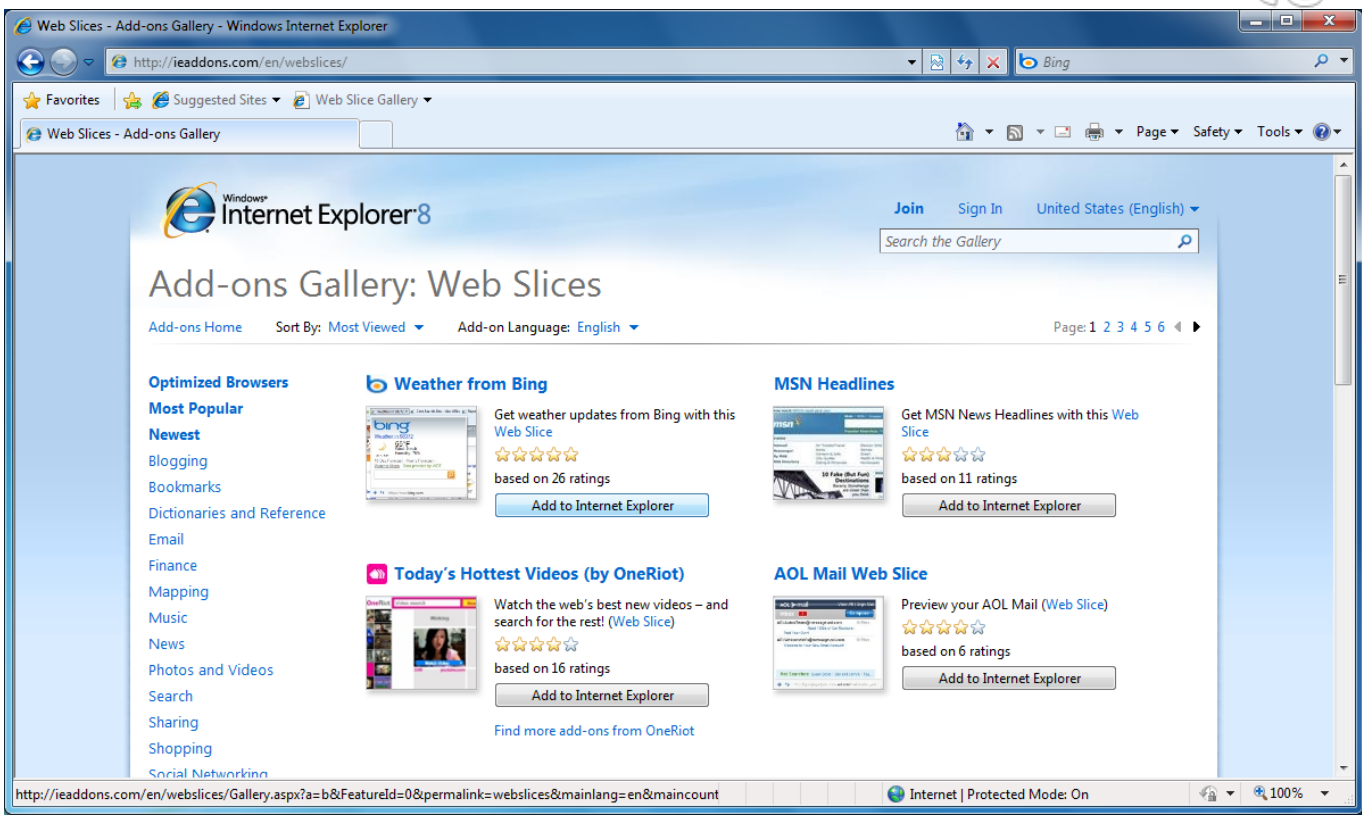

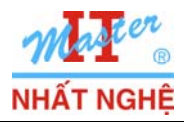

Microsoft

GOLD CERTIFIED

Partner

- Màn hình Bing  $\rightarrow$  Chọn Weather in Ho Chi Minh City

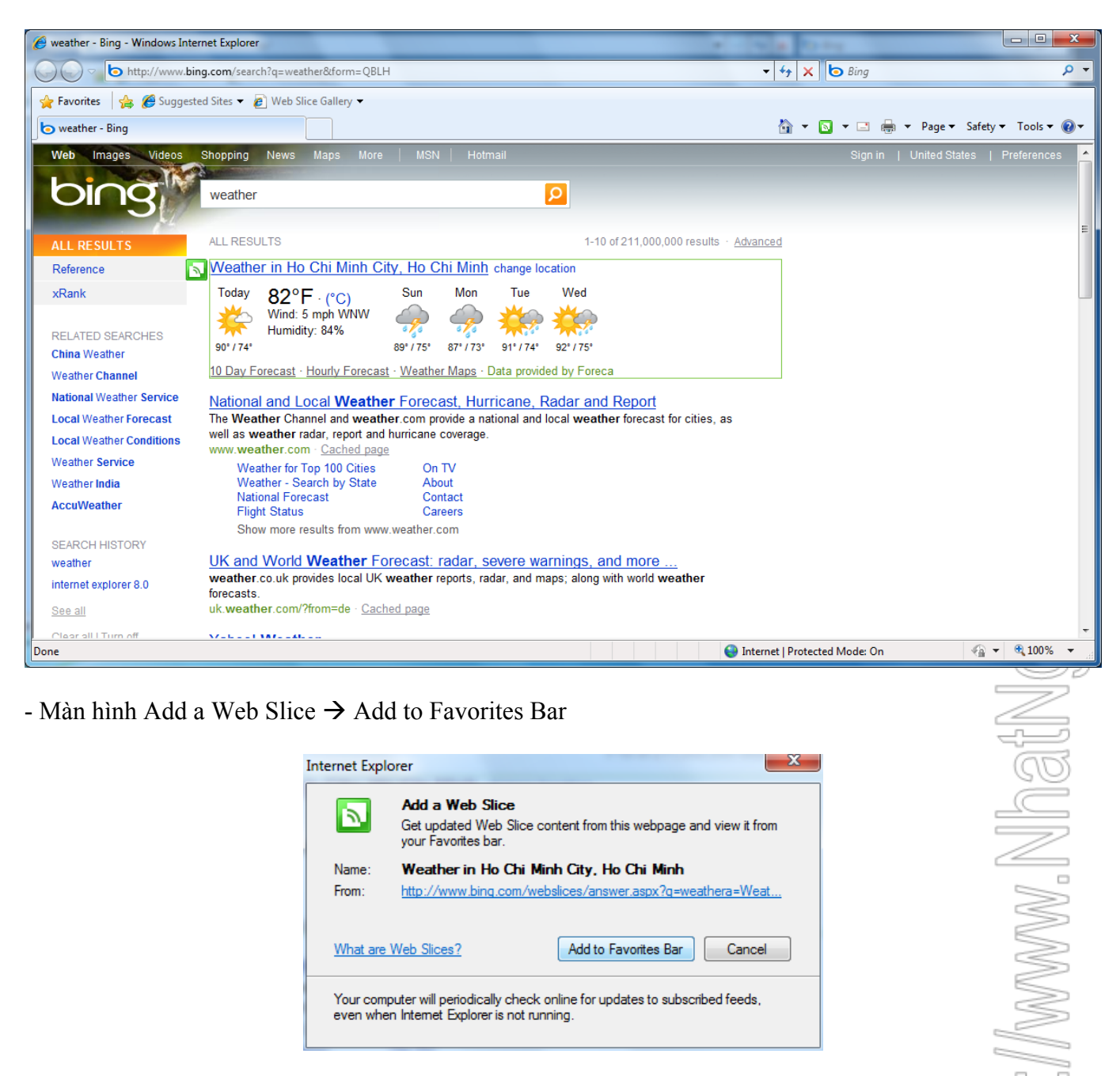

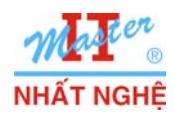

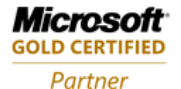

- Quan sát kết quả

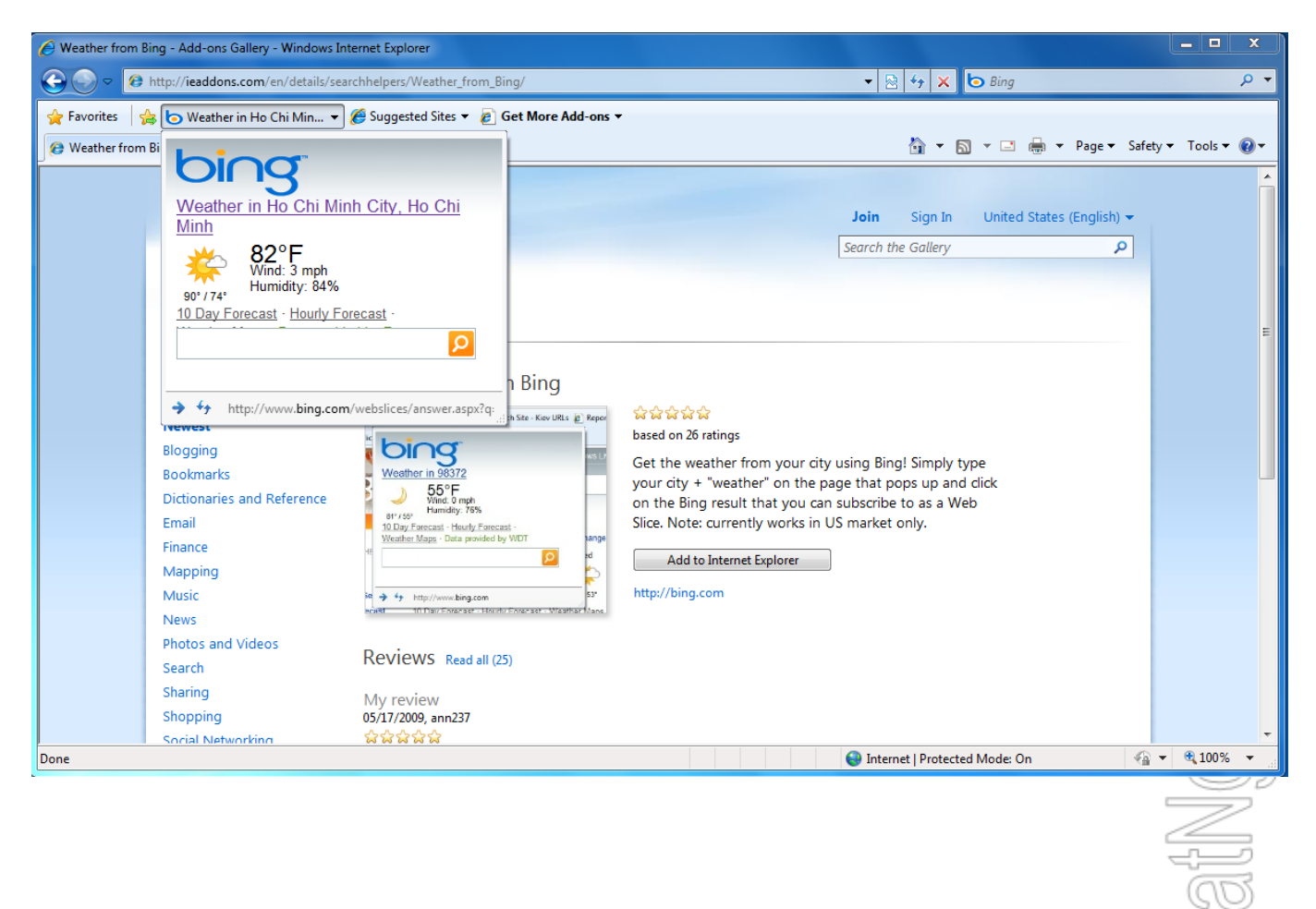